## PROGRAMA INSTITUCIONAL DE MONITORIA

## MANUAL DE INSTRUÇÕES DAS TRANSAÇÕES NO SIG@

Este manual é direcionado aos Coordenadores de Monitoria e visa facilitar as transações no Sig@ relacionadas ao Programa Institucional de Monitoria, que deverão ser realizadas de acordo com o cronograma publicado a cada início de semestre letivo.

PARA REALIZAR AS SEGUINTES TRANSAÇÕES, O PERFIL SELECIONADO DEVERÁ SER O DE COORDENADOR DE MONITORIA

A primeira transação a ser realizada será a INCLUSÃO DE OFERTAS, onde o coordenador irá incluir as disciplinas e informar o quantitativo de monitores:

| sig <del>o-</del>    |                                       | Acessibilidade 👚 🔊 💽 🛛 Pesquisar funcionalidade | <b>? * *</b><br>Tempo restante: 06:13 |
|----------------------|---------------------------------------|-------------------------------------------------|---------------------------------------|
| 🔂 Início Consultas   | Matrícula Atividades                  | Avaliação Serviços                              |                                       |
| Nome:                | Órgão: PRO-REI <sup>®</sup> Monitoria | VSINO - GRADUAÇÃO Perfil:                       | 🚨 Trocar perfil                       |
| Atividade > Montacia |                                       |                                                 |                                       |

1. Selecione o departamento e o período letivo.

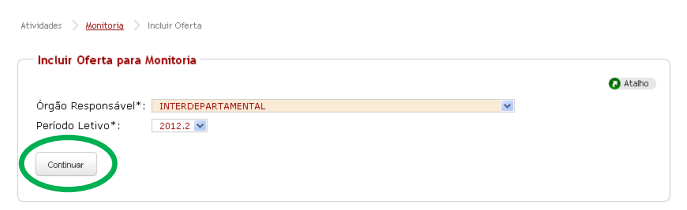

2. Selecione a(s) disciplina(s).

|                                                                                                    | C At | alho |
|----------------------------------------------------------------------------------------------------|------|------|
| Órgão Responsável: INTERDEPARTAMENTAL                                                                                                    |      |      |
| Período Letivo: 2012.2                                                                                                    |      |      |
|                                                                                                    |      |      |
| Componentes Componentes Seleciona                                                                                                    | ados |      |
| 11811 - SEMINARIO INTERDISCIPLINA           118011 - SEMINARIO INTERRACIONAL / IN           118033 - SEMINARIO INTERRACIONAL / IN           11873 - SISTEMAS BIOLOGICOS           11873 - SISTEMAS BIOLOGICOS           11873 - TECTÓNICA III           11874 - SIECTÓNICA VI           11874 - TECTÓNICA VI           11875 - TECTÓNICA VI           11875 - TECTÓNICA VI           11875 - TECTÓNICA VI           11875 - TECTÓNICA VI           11875 - TECTÓNICA VI           11875 - TECTÓNICA VI           11875 - TECTÓNICA VI           11875 - TECTÓNICA VI           11875 - TECTÓNICA VI           11875 - TERABULHO CONCLUSÃO DE CUESO           11875 - TERABULHO DE CONCLUSÃO DE CUESO |      |      |

| Atividades 🗦 Monitoria 🗦 Incluir Oferta                         |                         |         |
|-----------------------------------------------------------------|-------------------------|---------|
| Oferta de Monitoria                                             |                         |         |
| Órgão Responsável: INTERDEPARTAMENTAL<br>Período Letivo: 2012.2 |                         | 🕢 Ataho |
| Componente Curricular                                           | Turmas<br>Cadastradas   |         |
| IN231 - SIMULACAO                                               | SM SN Incluit Monitoria |         |
| Componentes Equivalentes Monitoria Voltar                       | $\smile$                |         |

3. Informe o número de bolsistas e voluntários para cada turma solicitada, bem como a prioridade para a bolsa no departamento/núcleo (ex: 1, 2, 3, 70...).

| — Incluir Oferta Mor           | nitoria                                                                                                    |
|--------------------------------|----------------------------------------------------------------------------------------------------|
| I EMBRAR: As prin              | ridades no denartamento devem ser diferentes i                                                                                                    |
| Prioridades já<br>cadastradas: | [1, 2, 3, 4, 5, 6, 7, 8, 9, 10, 11, 12, 13, 14, 15, 16, 17, 18, 19, 20, 21, 22, 23, 24, 25, 26, 27, 28, 29, 30, 31, 32, 33, 34, 35, 36, 37, 38, 39, 40, 41, 42, 43, 44, 45, 46, 47, 48, 49, 50, 51, 52, 53, 54, 55, 56, 57, 58, 59, 60, 61, 62, 63, 64, 65, 67, 68, 69, 70, 71, 72, 73, 74, 75, 76, 77, 78, 79] |
| Componente<br>Curricular:      | IN231 - SIMULACAO                                                                                                    |
| Turmas*:                       |                                                                                                    |
| 🔲 SM Voluntários               | : Bolsistas: Total*: 0 Prioridade*:                                                                                                    |
| 🔲 SN Voluntários               | : Bolsistas: Total*: @ Prioridade*:                                                                                                    |
| Incluir Fechar                 |                                                                                                    |
|                                |                                                                                                    |
|                                | OBSERVE QUE A PRIORIDADE UTILIZADA NÃO PODERÁ SER REPETIDA                                                                                                    |

Para alterar informações solicitadas na inclusão, utilize ATUALIZAR OFERTA:

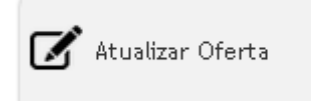

1. Selecione o departamento e o período letivo.

| Atividades > <u>Monitoria</u> > A | tualizar Oferta    |   |         |
|-----------------------------------|--------------------|---|---------|
| Atualizar Oferta para             | a Monitoria        |   |         |
|                                   |                    |   | 🕢 Ataho |
| Órgão Responsável*:               | INTERDEPARTAMENTAL | ~ |         |
| Período Letivo*:                  | 2012.2 💙           |   |         |
| Continuar                         |                    |   |         |

2. Selecione a(s) disciplina(s).

|                                                                            |                          | 🕢 Atalhi |
|----------------------------------------------------------------------------|--------------------------|----------|
| Órgão Responsável: INTERDEPARTAMENTA                                       | L 🔒                      |          |
| Período Letivo: 2012.2                                                     |                          |          |
|                                                                            | N.                       |          |
| Componentes                                                                | Componentes Selecionados |          |
| IN827 - PRÁTICAS DE LABORATÓRIO PARA                                       | N231 - SIMULACAO         | A.       |
| IN750 - SAUDE EDUCAÇÃO E SOCIEDADE<br>IN743 - SAÚDE COLETIVA 1             |                          |          |
| IN512 - SAUDE E SOCIEDADE                                                  |                          |          |
| IN523 - SISTEMA CÁRDIO - RESPIRATÓRIO                                      |                          |          |
| IN524 - SISTEMA LOCOMOTOR                                                  |                          |          |
| IN515 - SISTEMA NERVOSO E SENTIDOS E                                       |                          |          |
| IN525 - SISTEMA URINÁRIO                                                   | 4                        |          |
| IN526 - SISTEMAS ENDOCRINO E REPROD<br>IN726 - TECNOLOGIA DA INFORMAÇÃO AP |                          |          |
| IN773 - TECTÔNICA I                                                        |                          |          |
| IN774 - TECTÔNICA II                                                       |                          |          |
| IN703 - TRABALHO DE CONCLUSÃO DE CU                                        | *                        | ~        |
| $\sim$                                                                     | <u> </u>                 |          |

| Atividades 🗦 <u>Monitoria</u> 🗦 Atualizar Oferta                |                         |          |
|-----------------------------------------------------------------|-------------------------|----------|
| Oferta de Monitoria                                             |                         |          |
| Órgão Responsável: INTERDEPARTAMENTAL<br>Período Letivo: 2012.2 |                         | 🕢 Atalho |
| Componente Curricular                                           | Turmas<br>Cadastradas   |          |
| IN231 - SIMULACAO                                               | SM SN Alterar Monitoria |          |
| Componentes Equivalentes Monitoria Voltar                       |                         |          |

## 3. Altere as informações necessárias.

| — Atualizar Oferta Mon         | itoria                                                                                                    |
|--------------------------------|----------------------------------------------------------------------------------------------------|
| LEMBRAR: As priorida           | ades no departamento devem ser diferentes!                                                                                                    |
| Prioridades já<br>cadastradas: | [1, 2, 3, 4, 5, 6, 7, 8, 9, 10, 11, 12, 13, 14, 15, 16, 17, 18, 19, 20, 21, 22, 23, 24, 25, 26, 27, 28, 29, 30, 31, 32, 33, 34, 35, 36, 37, 38, 39, 40, 41, 42, 43, 44, 45, 46, 47, 48, 49, 50, 51, 52, 53, 54, 55, 56, 57, 58, 59, 60, 61, 62, 63, 64, 45, 65, 66, 70, 70, 71, 72, 73, 74, 75, 76, 77, 78, 79, 80, 81] |
| Componente<br>Curricular:      | IN231 - SIMULACAO                                                                                                    |
| Turmas*:                       |                                                                                                    |
| 🗹 SM Voluntários: 📘            | Bolsistas: 1 Total*: 2 Prioridade*: 80                                                                                                    |
| Situação Última Solicit        | ação: PENDENTE 💌                                                                                                    |
| 🗹 sN Voluntários: 1            | Bolsistas: 1 Total*: 2 Prioridade*: 81                                                                                                    |
| Situação Última Solicit        | ação: PENDENTE 💌                                                                                                    |
| + Componentes co               | urriculares com conteúdo programático semelhante:                                                                                                    |
|                                |                                                                                                    |
|                                | PERÍODO DE AUTORIZAÇÃO REALIZADA PELA PROACAD                                                                                                    |

Após o período de autorização, os Coordenadores estarão aptos a verificar o atendimento de suas solicitações emitindo o RELATÓRIO DE MONITORIA:

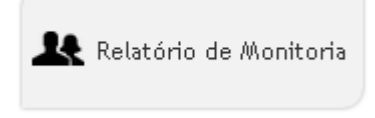

 Selecione o departamento e a situação "ATENDIDA ou PARCIALMENTE ATENDIDA" na opção "Por Órgão".

|                 |                                                 | 0 |
|-----------------|-------------------------------------------------|---|
| Por Components  | Convicular                                      |   |
| Período         |                                                 |   |
| Letivo*:        | 2012.2                                          |   |
| Orgão*:         | Selecione o Orgão em Seguida os Componentes 🛛 👻 |   |
| Componente      | Selecione Primeiro o Órgão em Seguida o Período |   |
| Situação:       | ▼                                               |   |
|                 | Emitir                                          |   |
| Por Orgão:      |                                                 |   |
| Período Letivo* | 2012.2 🗸                                        |   |
| Órgão Ofertante | *: INTERDEPARTAMENTAL                           |   |
| Situação:       | ATENDIDA ou PARCIALMENTE ATENDIDA               |   |
|                 | Emitir                                          |   |
|                 |                                                 |   |
| Todos os Órgãos | s:                                              |   |
| Período Letivo* | 2012.2 💌                                        |   |
| Situação:       |                                                 |   |
|                 | Emitir                                          |   |

| 못맞도.                                                                                                    | Deletínia Manitania                                                                                                    | D.T.L. 224/2013 |
|----------------------------------------------------------------------------------------------------|----------------------------------------------------------------------------------------------------|-----------------|
| 122                                                                                                    | Relatorio Monitoria                                                                                                    | DKTR: 22/1/2013 |
| - Andrews                                                                                                    | Periodo: 2012.2                                                                                                    |                 |
|                                                                                                    |                                                                                                    |                 |
| N514 - SISTEMA LOO                                                                                                    | COMOTOR                                                                                                    |                 |
| Turma(s):                                                                                                    |                                                                                                    |                 |
| Identificação:                                                                                                    | 3R                                                                                                    |                 |
| onuação Solic. Vagas:                                                                                                    |                                                                                                    |                 |
| Otd Vagas Sal Balsist                                                                                                    |                                                                                                    |                 |
| Otd Vages Aut Bolsist                                                                                                    | ta: 2 Otd Vagas Aut Voluntário: 15                                                                                                    |                 |
| Qtu. Vagas Aut. Doisisi                                                                                                    |                                                                                                    |                 |
|                                                                                                    | •                                                                                                    |                 |
|                                                                                                    |                                                                                                    |                 |
|                                                                                                    | 011                                                                                                    |                 |
|                                                                                                    | 00                                                                                                    |                 |
|                                                                                                    |                                                                                                    |                 |
|                                                                                                    |                                                                                                    |                 |
|                                                                                                    |                                                                                                    |                 |
| N631 - MECANISMOS                                                                                                    | S DE AGRESSÃO E DEFESA                                                                                                    |                 |
| N631 - MECANISMOS<br>Turma(s):<br>Identificação:                                                                                                    | S DE AGRESSÃO E DEFESA                                                                                                    |                 |
| N631 - MECANISMOS<br>Turma(s):<br>Identificação:<br>Situação Solic, Vagas:                                                                              | S DE AGRESSÃO E DEFESA<br>3U<br>PARCIALMENTE                                                                                                    |                 |
| N631 - MECANISMOS<br>Turma(s):<br>Identificação:<br>Situação Solic. Vagas:                                                                              | S DE AGRESSÃO E DEFESA<br>3U<br>PARCIALMENTE<br>ATENDIDA                                                                                                    |                 |
| N631 - MECANISMOS<br>Turma(s):<br>Identificação:<br>Situação Solic. Vagas:<br>Data da Situação:                                                         | S DE AGRESSÃO E DEFESA<br>3U<br>PARCIALMENTE<br>ATENDIDA<br>20122012                                                                                                    |                 |
| N631 - MECANISMOS<br>Turma(s):<br>Identificação:<br>Situação Solic. Vagas:<br>Data da Situação:<br>Qtd. Vagas Sol. Bolsista                             | S DE AGRESSÃO E DEFESA<br>JU<br>PARCIALMENTE<br>ATENDIDA<br>a: 10<br>Ctd. Vagas Sol. Voluntário<br>0                                                                                                    |                 |
| N631 - MECANISMOS<br>Turma(s):<br>Identificação:<br>Situação Solic. Vagas:<br>Data da Situação:<br>Qtd. Vagas Sol. Bolsista<br>Qtd. Vagas Aut. Bolsista | S DE AGRESSÃO E DEFESA<br>JU<br>PARCIALMENTE<br>ATENDIDA<br>2012/01/2<br>2012/01/2<br>201 |                 |
| N631 - MECANISMOS<br>Turma(s):<br>Identificação:<br>Situação Solic. Vagas:<br>Data da Situação:<br>Qtd. Vagas Sol. Bolsista<br>Qtd. Vagas Aut. Bolsista | S DE AGRESSÃO E DEFESA<br>JU<br>PARCIALMENTE<br>ATENDIDA<br>a: 10<br>Qtd. Vagas Sol. Voluntário: 0<br>7                                                                                                    |                 |
| N631 - MECANISMOS<br>Turma(s):<br>Identificação:<br>Situação Solic. Vagas:<br>Data da Situação:<br>Qtd. Vagas Sol. Bolsistr<br>Qtd. Vagas Aut. Bolsistr | S DE AGRESSÃO E DEFESA<br>JU<br>PARCIALMENTE<br>ATENDIDA<br>a: 10<br>0<br>Ctd. Vagas Sol. Voluntário<br>0<br>7                                                                                                    |                 |
| N631 - MECANISMOS<br>Turma(s):<br>Identificação:<br>Situação Solic. Vagas:<br>Data da Situação:<br>Qtd. Vagas Sol. Bolsistr<br>Qtd. Vagas Aut. Bolsistr | S DE AGRESSÃO E DEFESA<br>JU<br>PARCIALMENTE<br>ATENDIDA<br>ATE2/2012<br>a: 10<br>0<br>Ctd. Vagas Sol. Voluntário<br>7                                                                                                    |                 |
| N631 - MECANISMOS<br>Turma(s):<br>Identificação:<br>Situação Solic. Vagas:<br>Data da Situação:<br>Qtd. Vagas Sol. Bolsista<br>Qtd. Vagas Aut. Bolsista | S DE AGRESSÃO E DEFESA<br>JU<br>PARCIALMENTE<br>ATENDIDA<br>HYZ2012<br>Cltd. Vagas Sol. Voluntário<br>0<br>Cltd. Vagas Aut. Voluntário<br>7                                                                                                    |                 |
| N631 - MECANISMOS<br>Turma(s):<br>Identificação:<br>Situação Solic. Vagas:<br>Data da Situação:<br>Qtd. Vagas Sol. Bolsistr<br>Qtd. Vagas Aut. Bolsistr | S DE AGRESSÃO E DEFESA<br>JU<br>PARCIALMENTE<br>ATENDIDA<br>a:<br>10<br>2012/2012<br>a:<br>10<br>Ctd. Vagas Sol. Voluntário:<br>0<br>7                                                                                                    |                 |
| N631 - MECANISMOS<br>Turma(s):<br>Identificação:<br>Situação Solic. Vagas:<br>Data da Situação:<br>Qtd. Vagas Sol. Bolsistr<br>Qtd. Vagas Aut. Bolsistr | S DE AGRESSÃO E DEFESA<br>JU<br>PARCIALMENTE<br>ATENDIDA<br>ATENDIDA<br>ATENDIDA<br>ATENDIDA<br>Cltd. Vagas Sol. Voluntário: 0<br>ATENDIDA<br>Cltd. Vagas Aut. Voluntário: 7<br>Cltd. Vagas Aut. Voluntário: 7                                                                                                    |                 |
| N631 - MECANISMOS<br>Turma(s):<br>Identificação:<br>Situação Solic. Vagas:<br>Data da Situação:<br>Qtd. Vagas Sol. Bolsista<br>Qtd. Vagas Aut. Bolsista | S DE AGRESSÃO E DEFESA<br>JU<br>PARCIALMENTE<br>ATENDIDA<br>a (10)<br>Cltd. Vagas Sol. Voluntário<br>0<br>Cltd. Vagas Aut. Voluntário<br>7                                                                                                    |                 |

O CADASTRO DE MONITORES nas vagas autorizadas pela PROACAD é a próxima transação a ser realizada do seguinte modo:

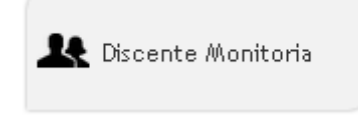

1. Selecione o departamento e o período letivo.

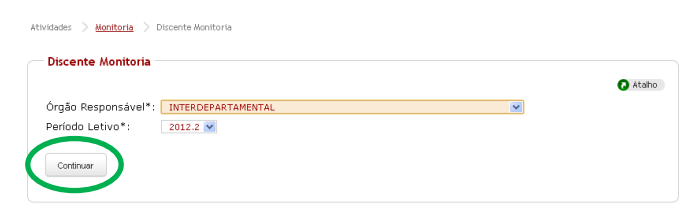

2. Selecione a(s) disciplina(s).

|                                                    |   | 🕢 Atalb |
|----------------------------------------------------|---|---------|
| Órgão Responsável: INTERDEPARTAMENTAL              |   |         |
| Período Letivo: 2012.2                             |   |         |
|                                                    |   |         |
| Componentes Selecionados                           |   |         |
| IN546 - FUNDAMENTOS DA ATENCÃO BÁSICAL CONSTRUCTOR |   |         |
| IN574 - FUNDAMENTOS DA ATENÇÃO DE AL               |   |         |
| IN583 - FUNDAMENTOS DA ATENÇÃO DE AL               |   |         |
| IN557 - FUNDAMENTOS DA ATENÇÃO DE MÉ               |   |         |
| IN544 - INTRODUÇÃO À CLÍNICA E TÉCNIC              |   |         |
| IN542 - INTRODUÇÃO À CLÍNICA MÉDICA                |   |         |
| IN631 - MEÇANISMOS DE AGRESSÃO E DEF               |   |         |
| IN827 - PRÁTICAS DE LABORATORIO PARA               |   |         |
| IN750 - SAUDE EDUCAÇÃO E SOCIEDADE 5               |   |         |
| IN743 - SAUDE COLETIVA 1                           |   |         |
| INS12 - SAUDE E SOCIEDADE                          |   |         |
| IN523 - SISTEMA CARDIO - RESPIRATORIO              |   |         |
| IN524 - SISTEMA DIGESTIVO                          |   |         |
| INSIS - SISTEMA NERVOSO E SENTIDOS ES              | 1 |         |
| INCO EISTEMA URINARIO                              |   |         |

3. Inclua os monitores para cada disciplina selecionada, clicando em "Adicionar".

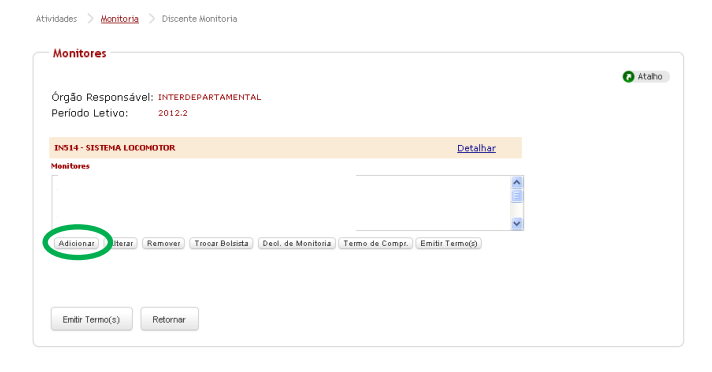

4. Clique em "Buscar" para obter as opções de inclusão por CPF, Matrícula ou Nome.

| Incluir Monitor           |                                                               |
|---------------------------|---------------------------------------------------------------|
| Componente<br>Curricular: | INS14 - SISTEMA LOCOMOTOR                                     |
| Discente:                 | Buscar                                                        |
| Docente<br>Responsável*:  | ×                                                             |
| Data Início*:             | 03/12/2012 (DD/MM/AAAA) Data Fim*: 20/05/2013<br>(DD/MM/AAAA) |
| Turmas*:                  | 🔲 3R ( 🔲 3A )                                                 |
| Tipo*:                    | 💿 Voluntário 🔘 Bolsista                                       |
| Observação:               |                                                               |
| Incluir Fechar            | ]                                                             |

5. Marque a modalidade "Voluntário ou Bolsista" e preencha com os dados bancários solicitados, no caso de bolsista.

| Incluir Monitor                                                                                                    | Incluir Monitor                                                                                                    |
|----------------------------------------------------------------------------------------------------|----------------------------------------------------------------------------------------------------|
| Componente INSI4 - SISTEMA LOCOMOTOR<br>Curricular:                                                                              | Componente<br>Curricular: INSIA-SISTEMA LOCOMOTOR                                                                                                    |
| Discente: Buroar CPF: Pesquitar Matricula: Pesquitar Nome: Pesquitar                                                             | CPF: Perquisar Matrícula: Perquisar Nome: Perquisar                                                                                                    |
| Docente<br>Responsável*:<br>Data Início*:<br>(DD/MM/AAAA) Data Fim*: 20/05/2013<br>Turmas*:<br>Turmas*:<br>Voluntário © Bolsista | Docente<br>Responsável*:<br>Data Inicio*:<br>(DO/MM/AAAA)<br>Turmas*:<br>I 3R ( I 3A )<br>Tipo*:<br>C Voluntário ⊗ Bolsista<br>Código banco:<br>Agência*:<br>Conta*:<br>Conta*: |
| UDSHVAÇAD:                                                                                                    | Observação:                                                                                                    |

6. Emita o TERMO DE COMPROMISSO do monitor.

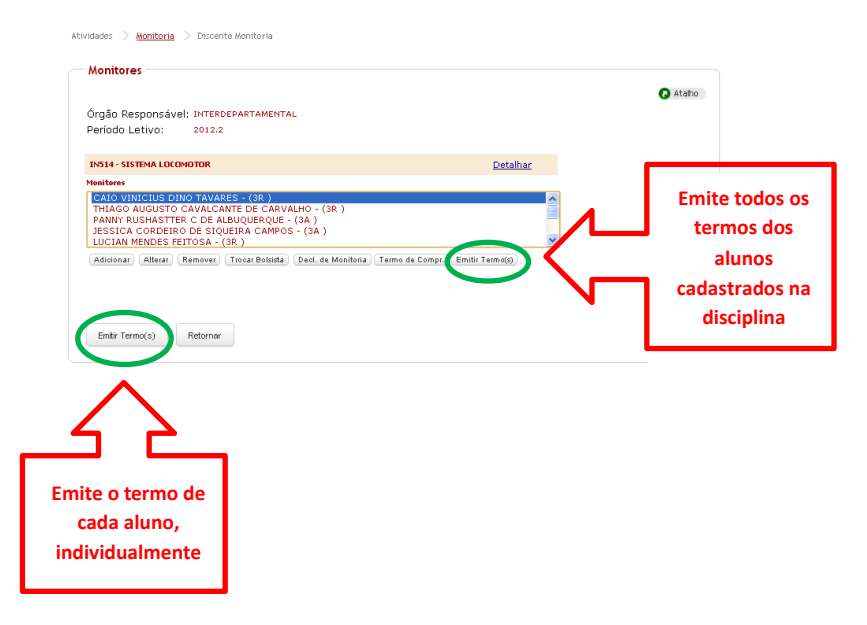

Utilize a seguinte opção para fazer a equivalência das disciplinas:

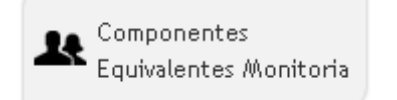

1. Informe o código da disciplina no campo "Identificação".

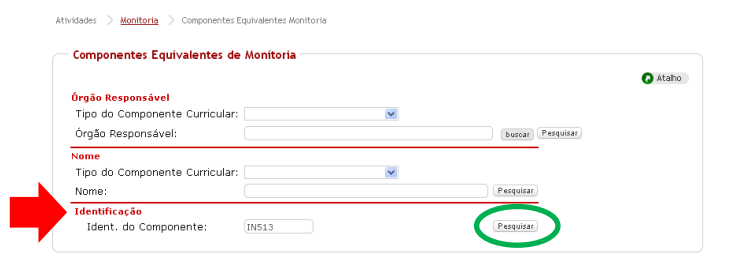

2. Confira o nome da disciplina e selecione.

| Atividades > <u>Monitoria</u> > Componentes Equivalentes Monitoria      |                         |                    |        |
|-------------------------------------------------------------------------|-------------------------|--------------------|--------|
| Nome                                                                    | Ident. do<br>Componente | Órgão Responsável  | Atalho |
| <ul> <li>ESTRUTURA ORGANIZAÇÃO E FUNCIONAMENTO DA<br/>CÉLULA</li> </ul> | IN513                   | INTERDEPARTAMENTAL |        |
| Continuar Nova Pesquisa                                                 |                         |                    |        |

 Selecione o departamento. Clique em "Adicionar" para inserir o campo (linha azul) onde será incluída a nova equivalência.

| Atividades > <u>Monitoria</u> > Comp                                                                                                    | onentes Equivalentes Monitoria                                                                                                    |       | ^ |
|----------------------------------------------------------------------------------------------------|----------------------------------------------------------------------------------------------------|-------|---|
| Componentes Equivaler                                                                                                    | ntes Monitoria                                                                                                    |       |   |
| Defi                                                                                                    | nição das informações sobre o Componente                                                                                                    | Ataho |   |
| Componente Curricular:<br>Definição da<br>Equivalência*:<br>Fórmula*:                                                                                                    | IN513 - ESTRUTURA ORGANIZAÇÃO E FUNCIONAMENTO DA C<br>Digitação da Fórmula © Montagem da Equivalência<br>(HE017 ou HE212 ou HE240<br>validarseminita | ÉLULA |   |
| 6 m m r m                                                                                                    | Montagem da Equivalência                                                                                                    |       |   |
| Orgao Responsavel*:<br>Ordenar:                                                                                                    | O Por Identificador<br>● Por Descrição                                                                                                    |       |   |
| Componentes Curriculares                                                                                                    | s Equivalências                                                                                                    |       |   |
| HE236 - BIOLOGIA<br>HE210 - BIOLOGIA<br>HE211 - BIOLOGIA 1<br>HE243 - BIOLOGIA 1<br>HE243 - BIOLOGIA CELULA<br>HE232 - BIOLOGIA CELULA<br>HE232 - BIOLOGIA CELULA<br>HE248 - BIOLOGIA DO DESI<br>HE248 - BIOLOGIA DO DESI | HE017<br>HE22<br>HE240<br>KE T<br>L<br>NVOL                                                                                                    | ~     |   |
| Alterar Excluir                                                                                                    | Retornar Nova Pesquisa                                                                                                    |       | ~ |

4. Selecione a disciplina a ser feita a equivalência e valide a semântica. Após a confirmação da validação, clique em "Alterar".

|                                                                                                    |                                                                                                    | 🕢 Ataho                          | ^                           |
|----------------------------------------------------------------------------------------------------|----------------------------------------------------------------------------------------------------|----------------------------------|-----------------------------|
| Det                                                                                                    | finição das informações sobre o Componente                                                                                                    | SIG@ - Google Chrome             | _ O X                       |
| Componente Curricular:                                                                                                    | IN513 - ESTRUTURA ORGANIZAÇÃO E FUNCIONAMENTO DA CÉLULA                                                                                                    | Attps://www.siga.ufpe.br/ufpe/js | p/siga/util/formula/Handler |
| Definição da<br>Equivalência*:                                                                                                    | 🔿 Digitação da Fórmula 💿 Montagem da Equivalência                                                                                                    |                                  |                             |
| Fórmula*:                                                                                                    | validar semántica                                                                                                    | — Validar Fórmula ——             |                             |
|                                                                                                    | Montagem da Equivalência                                                                                                    | Semântica da fórmula valida      | da com sucesso.             |
| Órgão Responsável*:                                                                                                    | DEPARTAMENTO DE HISTOLOGIA E EMBRIOL 💌                                                                                                    | Fechar                           |                             |
| Ordenar:                                                                                                    | 🔘 Por Identificador 🛛 💿 Por Descrição                                                                                                    | <                                | >                           |
| Componentes Curriculare<br>HE230 - BIOLOGIA<br>HE210 - BIOLOGIA<br>HE211 - BIOLOGIA 1<br>HE249 - BIOLOGIA 1<br>HE232 - BIOLOGIA CELLIA<br>HE232 - BIOLOGIA CELLIA<br>HE234 - BIOLOGIA CELLIA<br>HE244 - BIOLOGIA CELLIA<br>HE248 - BIOLOGIA DO DES<br>HE248 - BIOLOGIA DO DES | s Equivalências<br>19417<br>19417<br>19427<br>1922<br>1922<br>19230<br>19230<br>19240<br>192400<br>19240<br>192400<br>19240<br>19240<br>19240<br>19240<br>19240<br>1924 | 8                                | 2                           |
| Ateror Excluir                                                                                                    | (Adicionar) (Remover)<br>Retornar Nova Pesquisa                                                                                                    |                                  |                             |

SE HOUVER MAIS DE 1 DISCIPLINA A SER FEITA EQUIVALÊNCIA, VALIDE 1 POR VEZ ANTES DE ALTERAR

Ao fim de cada período de monitoria, os monitores deverão ser avaliados e ter suas faltas informadas:

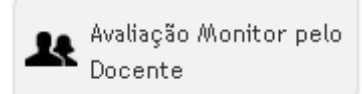

1. Selecione o período, o departamento e a disciplina. Marque a opção "Avaliação".

|                        |                           | 🕢 Atal |
|------------------------|---------------------------|--------|
| Período Letivo*:       | 2012.2 💌                  |        |
| Órgão<br>Responsável*: | INTERDEPARTAMENTAL        |        |
| Componente*:           | IN514 - SISTEMA LOCOMOTOR |        |
| Preencher:             | 🔘 Faltas 💿 Avaliação      |        |

| Atividades 🗦 <u>Monitoria</u> 🗦 Avaliação Monitor pelo Docente                                                                                                    |
|----------------------------------------------------------------------------------------------------|
| Recomendações para o Preenchimento de Avaliação do Monitor                                                                                                    |
| 🕢 Atalho                                                                                                    |
| A avaliação do monitor é processada individualmente na medida em que são modificadas. Isto evita que todas as modificaçãos processos do porta do porta do po |
| mounicações precisen ser novamente releitas, em caso de perda de conexao ou sessão expirada.                                                                                                    |
| O processamento de cada avaliação leva um pequeno tempo devido à atualização da base de dados. Sempre espere a<br>finalização do processamento para efetuar uma nova modificação na avaliação.                                                                                                    |
| Para preencher a avaliação, clique abaixo no botão Prosseguir.                                                                                                    |
| Proseguir Voter                                                                                                    |

2. Informe a condição da avaliação de cada aluno.

|                          |                           |                                                                   |          |                        | 🕢 Atalho         |
|--------------------------|---------------------------|-------------------------------------------------------------------|----------|------------------------|------------------|
| rgão Responsável:        | INTERDEPARTAMENTAL        |                                                                   |          |                        |                  |
| eríodo Letivo:           | 2012.2                    |                                                                   |          |                        |                  |
| omponente<br>:urricular: | IN514 - SISTEMA LOCOMOTOR |                                                                   |          |                        |                  |
|                          | Monitor atualizado co     | m sucesso.                                                        |          |                        |                  |
| CPF                      | Discente                  | Avaliação                                                         |          | Situação<br>Frequência | Carga<br>Horária |
|                          |                           | Não Informado                                                     | ~        | APROVADO               | Creditar         |
|                          |                           | Não Informado<br>Não apresentou relatório<br>Apresentou relatório |          | APROVADO               | Creditar         |
|                          |                           |                                                                   |          | APROVADO               | Creditar         |
|                          |                           | Não Informado                                                     | ~        | APROVADO               | Creditar         |
|                          |                           | Não Informado                                                     | ~        | APROVADO               | Creditar         |
|                          |                           | Não Informado                                                     | ~        | APROVADO               | Creditar         |
|                          |                           | Não Informado                                                     | ~        | APROVADO               | Creditar         |
|                          |                           | Não Informado                                                     | ~        | APROVADO               | Creditar         |
|                          |                           | Não Informado                                                     | ~        | APROVADO               | Creditar         |
|                          |                           | Não Informado                                                     | *        | APROVADO               | Creditar         |
|                          |                           | Não Informado                                                     | ~        | APROVADO               | Creditar         |
|                          |                           | Não Informado                                                     | ~        | APROVADO               | Creditar         |
|                          |                           | Não Informado                                                     | Y        | APROVADO               | Creditar         |
|                          |                           | Não Informado                                                     | ۷        | APROVADO               | Creditar         |
|                          |                           | Não Informado                                                     | ۷        | APROVADO               | Creditar         |
|                          |                           | Não Informado                                                     | ¥        | APROVADO               | Creditar         |
|                          |                           | Não Informado                                                     | ~        | APROVADO               | Creditar         |
|                          |                           | Não Informado                                                     | *        | APROVADO               | Creditar         |
|                          |                           | Não Informado                                                     | <b>v</b> | APROVADO               | Creditar         |
|                          |                           |                                                                   |          |                        |                  |

3. Selecione o período, o departamento e a disciplina. Marque a opção "Faltas".

|                        |                           | Atalic |
|------------------------|---------------------------|--------|
| Período Letivo*:       | 2012.2 💙                  |        |
| Órgão<br>Responsável*: | INTERDEPARTAMENTAL        |        |
| Componente*:           | IN514 - SISTEMA LOCOMOTOR |        |
| Preencher:             | 💿 Faltas 🔘 Avaliação      |        |

| Recomendações para o Preenchimento de Faltas do Monitor                                                                                                    |
|----------------------------------------------------------------------------------------------------|
| Q Ataba                                                                                                    |
| As faltas do monitor são processadas individualmente na medida em que são digitadas. Isto evita que todas as                                                                                                    |
| informações precisem ser novamente digitadas, em caso de perda de conexão ou sessão expirada.                                                                                                    |
| Após a digitação, para a falta ser processada, utilize uma das seguintes opções:                                                                                                    |
| <ul> <li>Seta para cima - para se deslocar para um campo acima do atual.</li> </ul>                                                                                                    |
| <ul> <li>Seta para baixo - para se deslocar para um campo abaixo do atual.</li> </ul>                                                                                                    |
| <ul> <li>Enter - para se deslocar para um campo abaixo do atual, igual à seta para baixo.</li> </ul>                                                                                                    |
| <ul> <li>Tab - para se deslocar para um campo à direita, ao lado do atual.</li> </ul>                                                                                                    |
| O processamento de cada falta leva um pequeno tempo devido à atualização da base de dados. Sempre<br>espere que o cursor esteja no campo desejado para digitação de outra falta. Quando preencher o último<br>campo, é preciso clicar fora dele. |
| Para preencher faltas, clique abaixo no botão Prosseguir.                                                                                                    |
|                                                                                                    |
| Prosseguir Votar                                                                                                    |

4. Informe o quantitativo de faltas dos monitores.

| Montores                                     |                                         |             |           |       |     |     |       | 🖸 Átalbo |
|----------------------------------------------|-----------------------------------------|-------------|-----------|-------|-----|-----|-------|----------|
| Órgão Responsável:                           | INTERDEPARTAMENTAL                      |             |           |       |     |     |       |          |
| Período Letivo:                              | 2012.2                                  |             |           |       |     |     |       |          |
| Componente<br>Curricular:                    | IN514 - SISTEMA LOCOMOTO                | R           |           |       |     |     |       |          |
| <ul> <li>+ Exibir CPF dos monitor</li> </ul> | :ampo com o número de                   | e faltas to | otal de o | ada m | ðs. |     |       |          |
| liscente                                     | De                                      | z Jan       | Fev       | Mar   | Abr | Mai | Total |          |
|                                              |                                         |             |           | 0     | 0   | 0   | 0     |          |
|                                              | 0                                       | 0           | 0         | 0     | 0   | 0   | 0     |          |
|                                              | 0                                       | 0           | 0         | 0     | 0   | 0   | 0     |          |
|                                              | 0                                       | 0           | 0         | 0     | 0   | 0   |       |          |
|                                              | 0                                       | 0           | 0         | 0     | 0   | 0   | 0     |          |
|                                              | 0                                       | 0           | 0         | 0     | 0   | 0   |       |          |
|                                              | 0                                       | 0           | 0         | 0     | 0   | 0   | 0     |          |
|                                              | 0                                       | 0           | 0         | 0     | 0   | 0   | 0     |          |
|                                              | 0                                       | 0           | 0         | 0     | 0   | 0   | 0     |          |
|                                              | 0                                       | 0           | 0         | 0     | 0   | 0   | 0     |          |
|                                              | 0                                       | 0           | 0         | 0     | 0   | 0   | 0     |          |
|                                              |                                         | 0           | 0         | 0     | 0   | 0   | 0     |          |
|                                              | 0                                       |             | 0         | 0     | 0   | 0   | 0     |          |
|                                              | 0                                       | 0           |           |       | 0   | 0   | 0     |          |
|                                              | 0                                       |             | 0         | 0     |     |     | 0     |          |
|                                              | 0 0 0 0 0 0                             |             | 0         | 0     | 0   | 0   |       |          |
|                                              | 000000000000000000000000000000000000000 |             | 0         |       | 0   | 0   |       |          |

AS FALTAS NÃO INFORMADAS AO FINAL DE CADA SEMESTRE FICARÃO DISPONÍVEIS PARA PREENCHIMENTO A QUALQUER TEMPO